#### अत्यावश्यक

#### पंचायत उप चुनाव, 2024

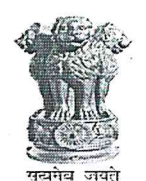

राज्य निर्वाचन आयोग बिहार STATE ELECTION COMMISSION, BIHAR

पत्र संख्या-प0नि0 30-51/2024- 253 प प्रेषक,

> मुकेश कुमार सिन्हा, भा०प्र०से० सचिव।

सेवा में,

सभी जिला पदाधिकारी–सह– जिला निर्वाचन पदाधिकारी (पंचायत)

पटना, दिनांक – 10'6'24

विश्वासभाजन,

सचिव।

सचिव।

सचिवे ।

a . b. v

TOTITM

विषय :- पंचायत उप निर्वाचन, 2024 ः विभिन्न कारणों से रिक्त पदों की विवरणी उपलब्ध कराये जाने के संबंध में।

महाशय,

निदेशानुसार उपर्युक्त विषय के संबंध में कहना है कि वर्ष 2023–24 में पंचायत उप निर्वाचन कराये गये थे। उक्त निर्वाचन के पश्चात् विभिन्न कारणों से यथा मृत्यु, त्यागपत्र एवं बिहार पंचायत राज अधिनियम, 2006 (यथा संशोधित) की धारा 136 (1) के प्रावधानों के तहत निरर्हित किये जाने या अन्य कारणों से उत्पन्न रिक्त पदों पर आयोग निकट भविष्य में उप निर्वाचन संपन्न कराना चाहता है। विगत उप निर्वाच्न, 2023 में यह मामला भी प्रकाश में आया कि जो पद पूर्व से रिक्त थे उनकी सही सूचना समय पर आयोग को नहीं भेजा गया जिससे कतिपय मामले में माननीय उच्च न्यायालय में वाद भी दायर हुआ।

उक्त संदर्भ में आयोग का निदेश है कि–

(क) **दिनाक 15.06.2024 (Cut off Date)** तक के सभी रिक्तियों की विवरणी प्रखंडवार समेकित कर दिनांक 25.06.2024 तक आयोग को संबंधित जिला पदाधिकारी के माध्यम से उपलब्ध करायी जाय।

(ख) **दिनांक 25.06.2024 तक आयोग को** रिक्ति के संबंध में सूचना प्राप्त नहीं होती है तो माना जायेगा कि संबंधित जिलें में पंचायत संबंधी कोई भी पद रिक्त नहीं है। इसकी सम्पूर्ण जिम्मेवारी संबंधी जिला पदाधिकारी की होगी।

(ग) पंचायतों की रिक्ति संबंधी विवरणी पदवार आयोग को पोर्टल पर संधारित सॉफ्टवेयर के माध्यम से जिलास्तर पर प्रविष्टि की जायेगी। उन्हीं रिक्तियों पर पंचायत उप निर्वाचन कराये जाने हेतु विचार किया जायेगा। प्रविष्टि किये जाने के संबंध में मैन्युअल पत्र के साथ संलग्न हैं।

(घ) प्रखंडवार रिक्तियों की प्रविष्टि की जाँच जिला पंचायती राज पदाधिकारी द्वारा किया जाएगा एवं इस आशय का प्रमाण पत्र दिया जाना अनिर्वार्य होगा।

उक्त परिप्रेक्ष्य में अनुरोध है कि तद्नुसार कार्रवाई सूनिष्टिचत की जाय तथा तत्संबंधी निदेश से सभी संबंधित को अवगत करा दी जाय।

अनुलग्नक : यथोक्त।

ज्ञापांक प0नि0 30–51/2024–253 प्रतिलिपि : आई0टी0 मैनेजर को राज्य निर्वाचन आयोग के बेवसाईट पर पत्र अपलोड कराने हेतु प्रेषित।

ज्ञापांक प०नि० ३०–५१/२०२४–२८३९५ पटना, दिनांक – १०७८७२५ प्रतिलिपि : सभी प्रमंडलीय आयुक्त को सूचनार्थ एवं आवश्यक कार्रवाई हेतु प्रेषित।

ज्ञापांक प०नि० ३०–५१/२०२४– २८२५ पटना, दिनांक – १०'८'२५ प्रतिलिपि : अपर मुख्य सचिव, पंचायती राज विभाग, बिहार सरकार, पटना को सूचनार्थ एवं आवश्यक कार्रवाई हेतु प्रेषित।

Sone Bhawan, 3rd Floor, Birchand Patel Marg, Patna – 800 001, Phone 2506826, 2506917, 2506844, 2506994 Fax: 0612-2507847. E-mail: secbihar@gmail.com

| TT | 17-1 | (क) |  |
|----|------|-----|--|
| ×  | 91-1 | (4) |  |

जिला परिषद सदस्य पद की रिक्ति

| जिला का<br>नाम | प्रखंड का नाम<br>· | जिला परिषद<br>प्रा0नि0क्षे0<br>संख्या | रिक्ति का<br>कारण | रिक्ति की<br>तिथि | अभ्युक्ति |
|----------------|--------------------|---------------------------------------|-------------------|-------------------|-----------|
|                |                    |                                       |                   |                   |           |

प्रपत्र—1 (ख) ग्राम पंचायत मखिया पद की रिक्ति

| श्रीग गंगापरा गुखिया गर्थ यह रागिरा |           |                 |                |           |           |  |  |  |  |
|-------------------------------------|-----------|-----------------|----------------|-----------|-----------|--|--|--|--|
| जिला का                             | प्रखंड का | ग्राम पंचायत का | रिक्ति का कारण | रिक्ति की | अभ्युक्ति |  |  |  |  |
| नाम                                 | नाम       | नाम             |                | तिथि      |           |  |  |  |  |
|                                     |           |                 |                | -         |           |  |  |  |  |
|                                     |           | 2               |                |           |           |  |  |  |  |

प्रपत्र—1 (ग) ग्राम कचहरी सरपंच पद की रिक्ति

| जिला का<br>नाम | प्रखंड का<br>नाम | ग्राम कचहरी का<br>नाम | रिक्ति का कारण | रिक्ति की<br>तिथि | अभ्युक्ति |
|----------------|------------------|-----------------------|----------------|-------------------|-----------|
|                |                  |                       |                |                   |           |
|                |                  |                       |                |                   |           |

#### प्रपत्र–1 (घ)

#### पंचायत समिति सदस्य पद की रिक्ति

| जिला का<br>नाम | प्रखंड का<br>नाम | ग्राम पंचायत<br>का नाम | पंचायत समिति<br>प्रा0नि0क्षे0<br>संख्या | रिक्ति का<br>कारण | रिक्ति की<br>तिथि | अभ्युक्ति |
|----------------|------------------|------------------------|-----------------------------------------|-------------------|-------------------|-----------|
|                |                  |                        |                                         |                   |                   |           |

प्रपत्र—1 (ङ) ग्राम पंचायत सदस्य पद की रिक्ति

| प्रखंड का | ग्राम पंचायत का | प्रा०नि०क्षे०            | रिक्ति का                              | ाराक्त का                              | अभ्युक्ति                                                |
|-----------|-----------------|--------------------------|----------------------------------------|----------------------------------------|----------------------------------------------------------|
| नाम       | नाम             | (वार्ड) संख्या           | कारण                                   | तिथि                                   |                                                          |
|           |                 |                          |                                        |                                        |                                                          |
|           | प्रखड का        | प्रखड का ग्राम पंचायत का | प्रखंड का ग्राम पंचायत का प्राणनण्क्षण | प्रखंड का ग्राम पंचायत का प्राणनण्क्षण | प्रखंड का ग्राम पंचायत का प्राणनण्क्षा गरायत का गरायत का |
|           | नाम             | नाम नाम                  | नाम नाम (वार्ड) संख्या                 | नाम नाम (वार्ड) संख्या कारण            | नाम नाम (वार्ड) संख्या कारण तिथि                         |

प्रपत्र—1 (च) ग्राम कचहरी पंच पद की रिक्ति

| जिला का<br>नाम | प्रखंड का<br>नाम | ग्राम कचहरी<br>का नाम | प्रा0नि0क्षे0 (वार्ड)<br>संख्या | रिक्ति का<br>कारण | रिक्ति की<br>तिथि | अभ्युक्ति |
|----------------|------------------|-----------------------|---------------------------------|-------------------|-------------------|-----------|
| -11-1          |                  |                       |                                 |                   |                   |           |
|                |                  |                       |                                 |                   |                   |           |

जाँचकर्त्ता जिला पंचायती राज पदाधिकारी का हस्ताक्षर.

संबंधित जिला पदाधिकारी का हस्ताक्षर

Secbihar@gmail.com \$18003457243

< शेयर करें | 🕄 मुख्य विषयवस्तु में जाएं | 🖍 स्क्रीन रीडर एक्सेस | A+ A- 🎉 English | 🍋 🌑

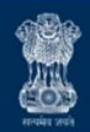

राज्य निर्वांत्तन आरोग, बिहार State Election Commission, Bihar Sone Bhawan, 3rd floor,Beerchand Patel Marg, Patna-800001

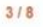

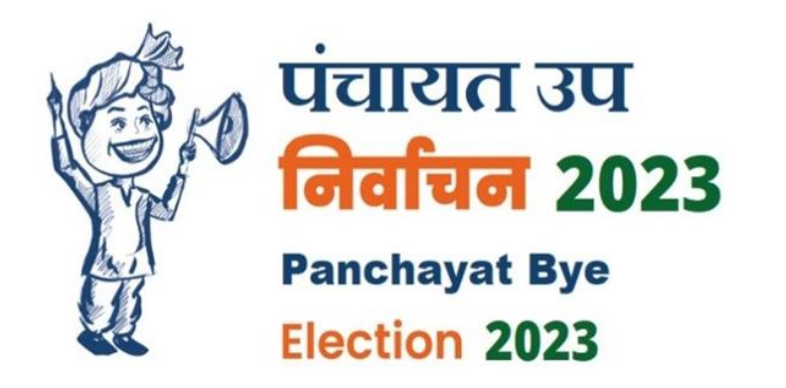

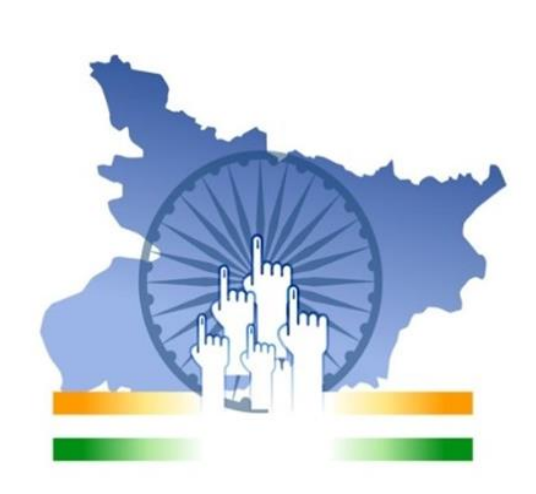

नवीनतम अपडेट 2023

> sec.bihar.gov.in वेबसाइट Open करें और तीन लाइन वाले मेनू पर क्लिक करें |

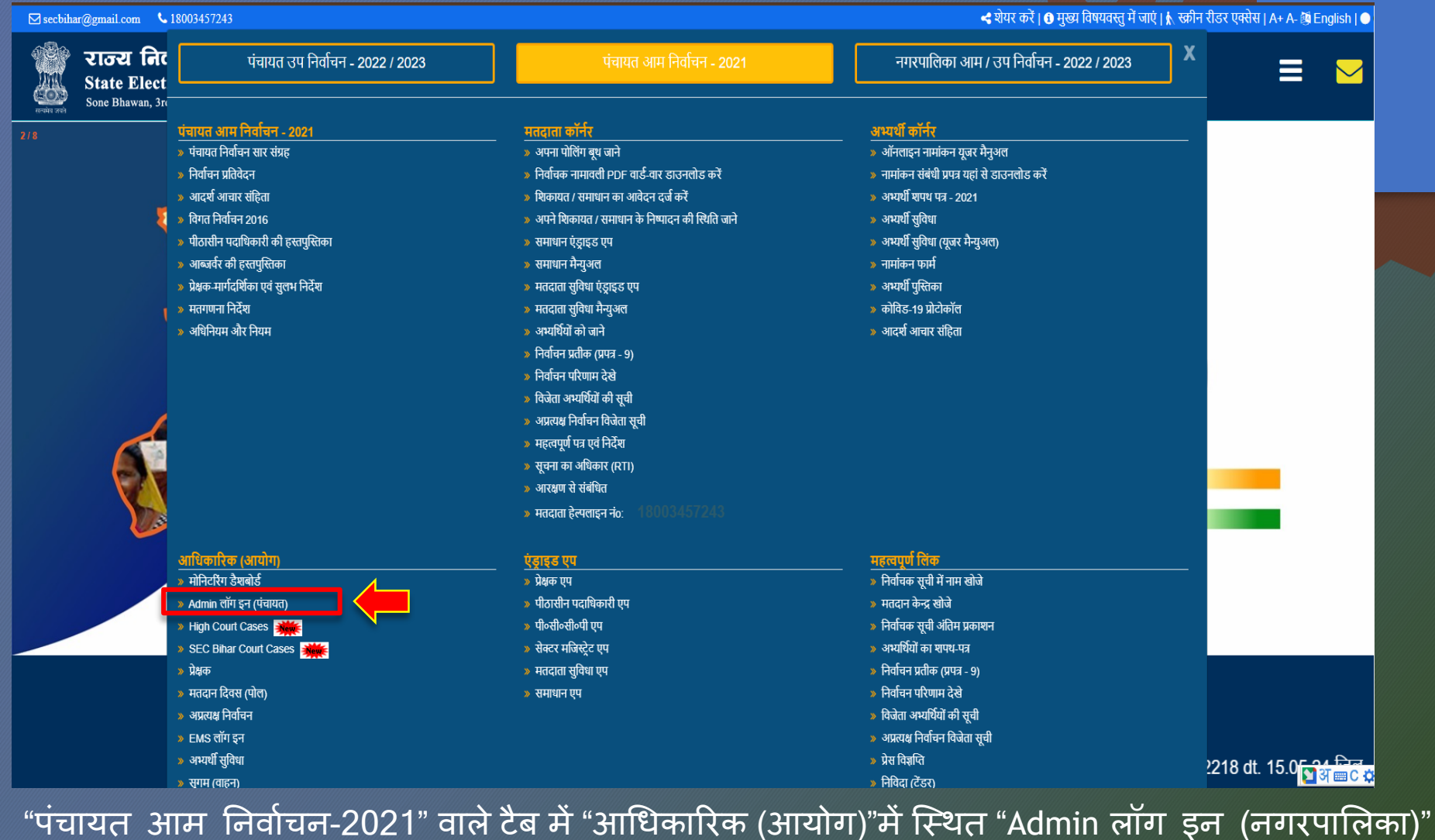

लिंक पर क्लिक करें

|         | Admin Panel                            |         |
|---------|----------------------------------------|---------|
| Jser N  | ame                                    |         |
| *       | Enter your user name                   |         |
| assw    | ord                                    |         |
| ۶       | Enter your password                    |         |
| orgot p | assword?                               | Captcha |
| ł       | ************************************** | CAPTCHA |
|         |                                        |         |

Login Window : जिला यूजर नाम और पासवर्ड डाल कर लॉग इन करें |

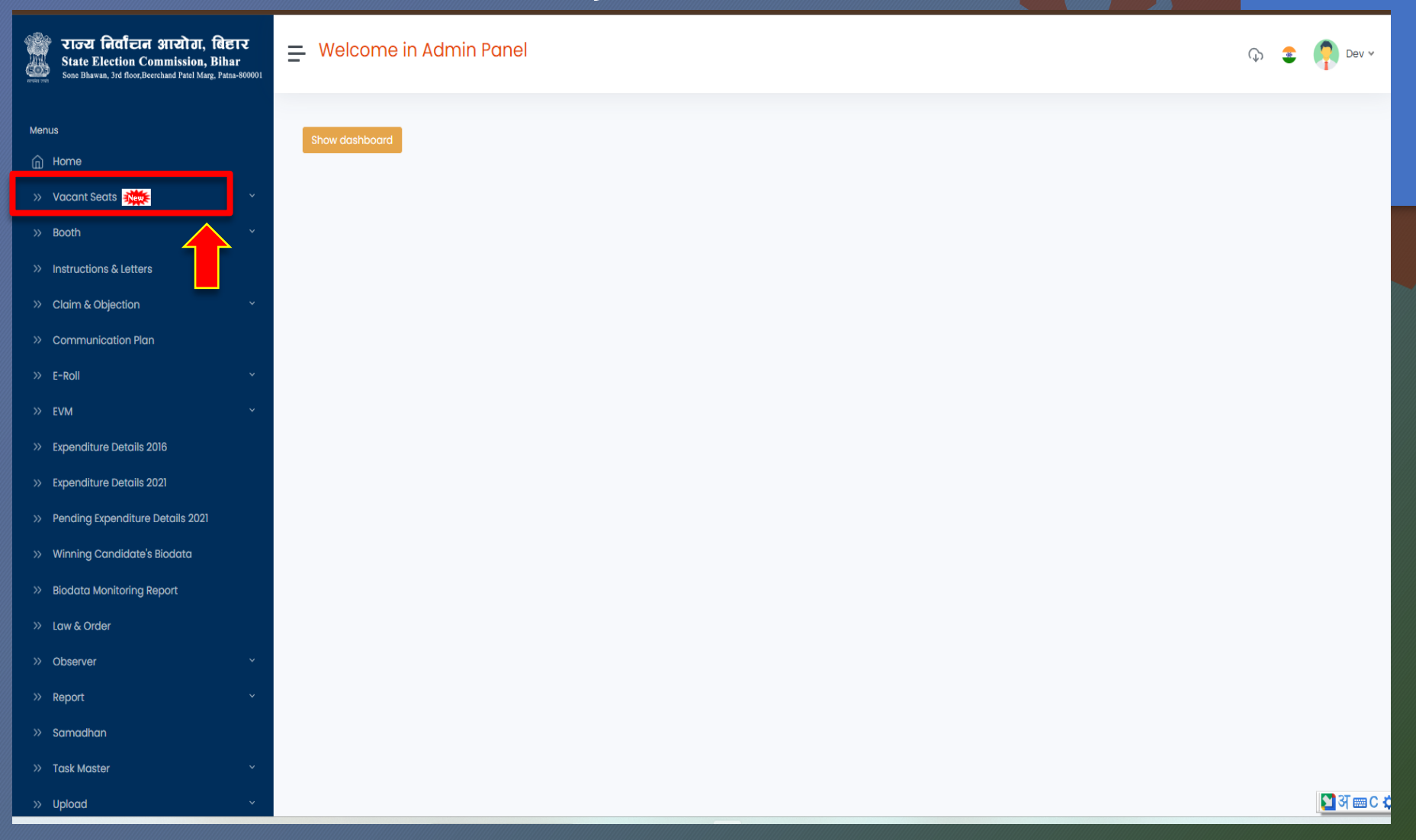

### लॉग इन के बाद VACANT SEATS पर क्लिक करना है।

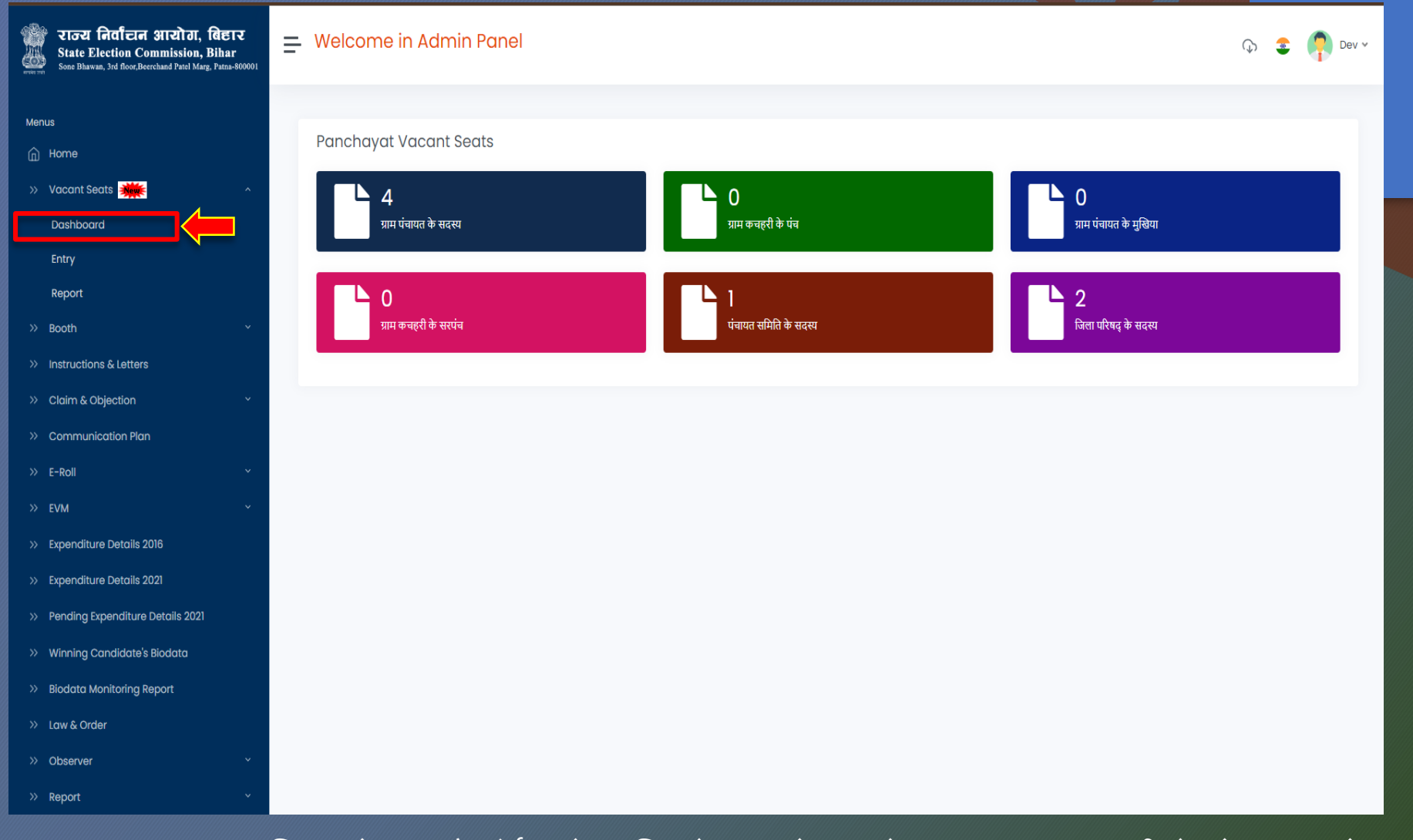

VACANT SEATS पर क्लिक के बाद डैशबोर्ड खुलेगा, जिसमे ग्राम पंचायत के सदस्य, ग्राम कचहरी के पंच, ग्राम पंचायत के मुखिया, ग्राम कचहरी के सरपंच, पंचायत समिति के सदस्य, जिला परिषद् के सदस्य कों Click करने पर Post ka Details दिखेगा | Powered by : Software Education & Research Pvt. Ltd.

|     | राज्य निर्वाटान आरोग, विहार<br>State Election Commission, Bihar<br>Sone Bhawan, 3rd Roor, Beerchand Patel Marg, Patna-800001 | Welcome in Admin Pane | 9              |                                   | 🕠 🤹 🧖 Dev 🗸        |
|-----|----------------------------------------------------------------------------------------------------|-----------------------|----------------|-----------------------------------|--------------------|
|     |                                                                                                    |                       |                |                                   |                    |
| Mei | nus                                                                                                    | Vacant Seate          |                |                                   |                    |
| ŵ   | Home                                                                                                    | Vucunt Seats          |                |                                   |                    |
|     | Vacant Seats 👬                                                                                                    | Post * District       | t * Block *    | Panchayat * Panchayat Samiti No * | Jila Parishad No * |
|     | Dashboard                                                                                                    | Select 🗸 Selec        | ect v Select v | Select V Select V                 | Select 🗸           |
|     | Entry                                                                                                    | WardNo * Letter N     | No Letter Date | Letter Upload                     |                    |
|     | Report                                                                                                    | Select 🗸              | dd-mm-yyyy 🗖   | Choose File No file chosen        |                    |
|     | Booth ~                                                                                                    | Reason for Election   |                |                                   |                    |
|     | Instructions & Letters                                                                                                    |                       |                |                                   |                    |
|     | Claim & Objection Ý                                                                                                    |                       |                |                                   | R                  |
|     | Communication Plan                                                                                                    | Add Vaccant Seat      |                |                                   |                    |
|     | E-Roll ~                                                                                                    |                       |                |                                   |                    |
|     | EVM ~                                                                                                    |                       |                |                                   |                    |
|     | Expenditure Details 2016                                                                                                    |                       |                |                                   |                    |
|     | Expenditure Details 2021                                                                                                    |                       |                |                                   |                    |
|     | Pending Expenditure Details 2021                                                                                             |                       |                |                                   |                    |
|     | Winning Candidate's Biodata                                                                                                  |                       |                |                                   |                    |
|     | Biodata Monitoring Report                                                                                                    |                       |                |                                   |                    |
|     | Law & Order                                                                                                    |                       |                |                                   |                    |
|     | Observer ×                                                                                                    |                       |                |                                   |                    |
| »   | Report ~                                                                                                    |                       |                |                                   | [ 🔄 अ 📼 C          |

इस फॉर्म में दिए गए विवरणी को select कर लेना है | Letter Upload करने के बाद Add vacant Seat पर click कर देना है | नोट:letter ka size 20Mb or pdf में होना अनिवार्य है | Powered by : Software Education & Research Pvt. Ltd.

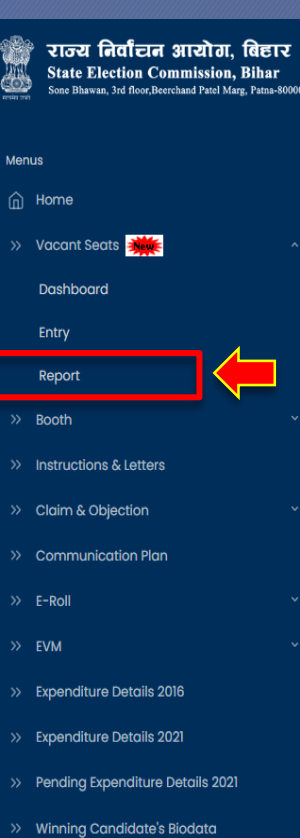

» Biodata Monitoring F
» Law & Order
» Observer
» Report

= Welcome in Admin Panel

🗘 🤹 🧖 Dev 🗸

#### Vacant Seats Report

|              | #  | District     | ग्राम पंचायत के सदस्य | ग्राम कचहरी के पंच | ग्राम पंचायत के मुखिया | ग्राम कचहरी के सरपंच | पंचायत समिति के सदस्य | जिला परिषद् के सदस्य |
|--------------|----|--------------|-----------------------|--------------------|------------------------|----------------------|-----------------------|----------------------|
|              | 1  | अररिया       | 4                     | 0                  | 0                      | 0                    | 1                     | 2                    |
|              | 2  | अरवल         | 0                     | 0                  | 0                      | 0                    | 0                     | 0                    |
| ×            | 3  | औरंगाबाद     | 0                     | 0                  | 0                      | 0                    | 0                     | 0                    |
| ~            | 4  | कटिहार       | 0                     | 0                  | 0                      | 0                    | 0                     | 0                    |
|              | 5  | कैमूर (भभुआ) | 0                     | 0                  | 0                      | 0                    | 0                     | 0                    |
| ~            | 6  | किशनगंज      | 0                     | 0                  | 0                      | 0                    | 0                     | 0                    |
| Ŷ            | 7  | खगड़िया      | 0                     | 0                  | 0                      | 0                    | 0                     | 0                    |
| 116          | 8  | गया          | 0                     | 0                  | 0                      | 0                    | 0                     | 0                    |
| 021          | 9  | गोपालगंज     | 0                     | 0                  | 0                      | 0                    | 0                     | 0                    |
| Details 2021 | 10 | जमुई         | 0                     | 0                  | 0                      | 0                    | 0                     | 0                    |
| Biodata      | n  | जहानाबाद     | 0                     | 0                  | 0                      | 0                    | 0                     | 0                    |
| eport        | 12 | दरभंगा       | 0                     | 0                  | 0                      | 0                    | 0                     | 0                    |
| v            | 13 | नवादा        | 0                     | 0                  | 0                      | 0                    | 0                     | 0                    |
| ~            | 14 | नालन्दा      | 0                     | 0                  | 0                      | 0                    | 0                     | 0                    |

> Report मेनू के District or post wise report show हो जाएगा |

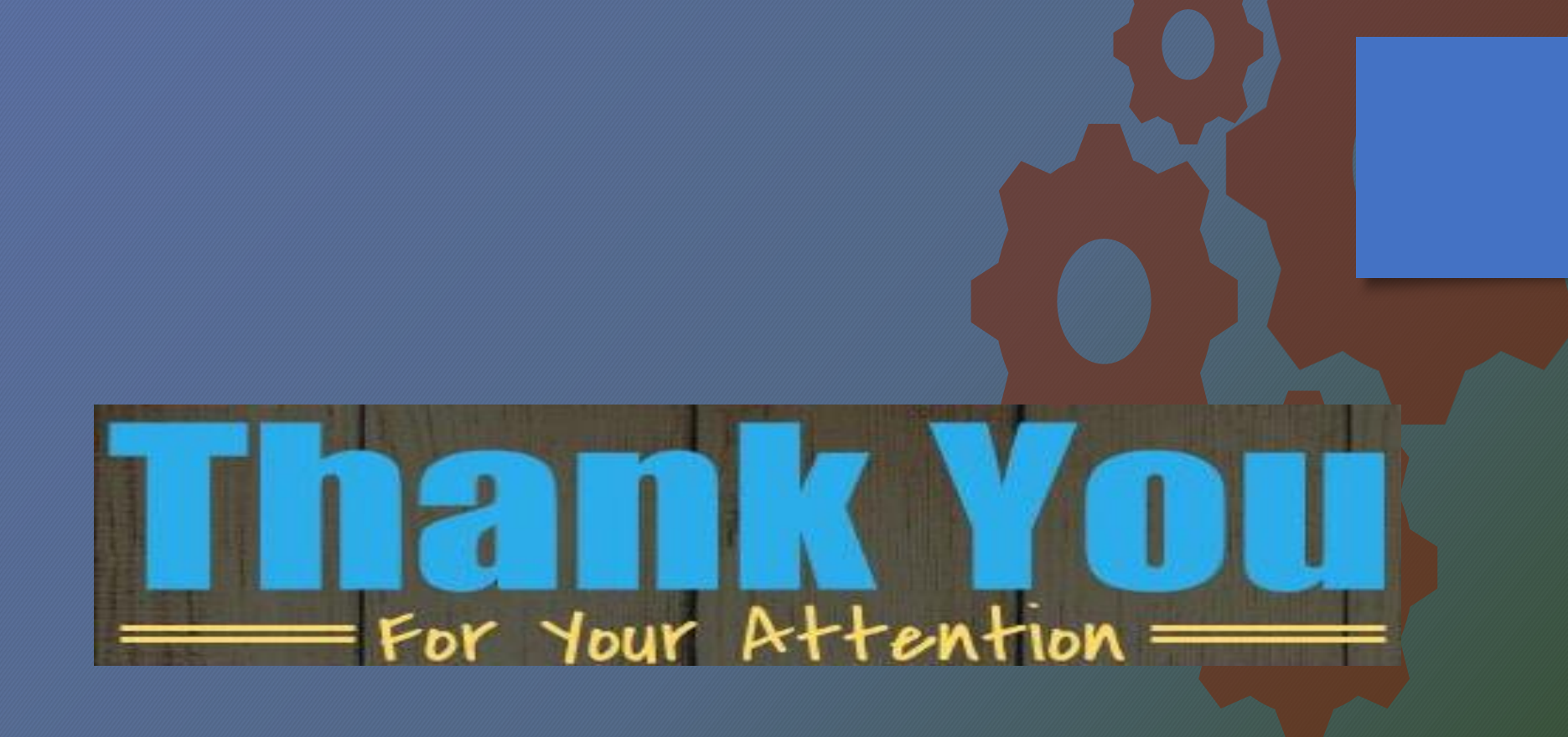